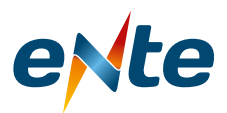

## Instructivo para Completar el Formulario de Inscripción para ser Participante

Desde la página web www.ente.gob.ar debe seleccionar "Audiencia Pública Revisión Tarifaria Quinquenal Edesa S.A y Esed S.A" o "Audiencia Pública, Revisión Extraordinaria de Agua Potable y Desagües Cloacales".

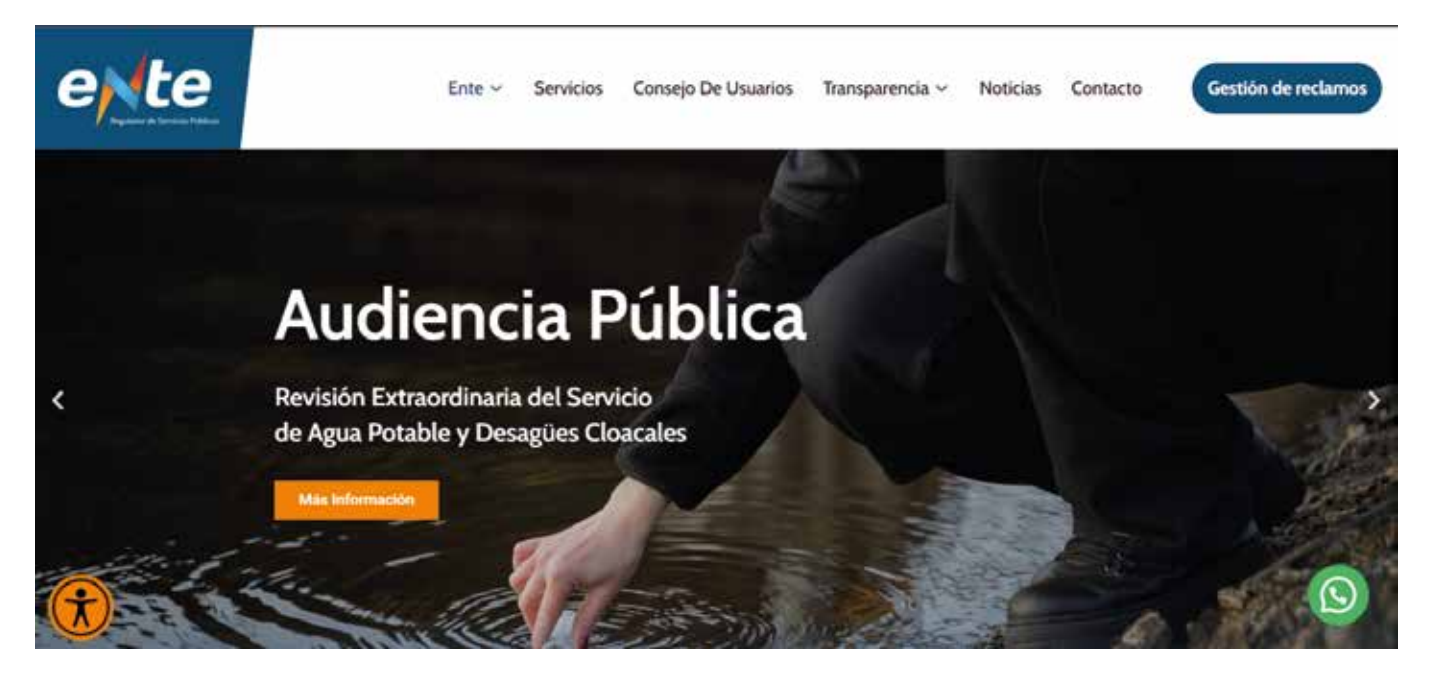

Lo que desplegará la siguiente pantalla donde deberá seleccionar en Plazo y Forma de Inscripción el link **bit.ly/3KmTTmC** o **bit.ly/3qhty2c** 

## Formulario de Inscripción COSAySA

Pormulario de Inscripción COSAySA

## Formulario de Toma de Vista COSAySA

Eso le abrirá y mostrará el formulario que debe completar. En el mismo deberá ingresar los datos obligatorios VÁLIDOS: Apellido, Nombre Completo, DNI y Correo Electrónico. Una vez completo el formulario, le llegara un email a la dirección de correo ingresada.

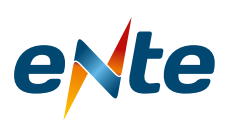

| elte                                                                                                    | egulador de<br>ervicios Públicos                   |
|----------------------------------------------------------------------------------------------------|----------------------------------------------------|
| Formulario de inscripción Au<br>Pública COSAYSA                                                                                                    | diencia                                            |
| Completar con los datos y documentos solicitados, una vez en<br>inscripto en la Audiencia Pública                                                  | viado ya se encuentra                              |
| antodantuene@gmail.com Cambiar cuenta                                                                                                    | Ø                                                  |
| Se registrarán la foto y el nombre asociados con tu Cuenta de G<br>archivos y envíes este formulario. Solo el correo electrónico que<br>respuesta. | oogle cuando subas<br>e ingresas forma parte de tu |
| * Indica que la pregunta es obligatoria                                                                                                    |                                                    |
| Correo electrónico *                                                                                                    |                                                    |
| Tu dirección de correo electrónico                                                                                                    |                                                    |
| Apellido *                                                                                                    |                                                    |
| Tu respuesta                                                                                                    |                                                    |

Para añadir (subir los archivos) que desee para su presentación, al cliquear sobre el botón

1 Agregar archivo que se encuentra en el formulario y le aparecerá la siguiente

pantalla.

| Insertar archivo<br>Cargar Miuridad Selecc                                                                                                    | ionados anteriormente                                                                                                    |
|----------------------------------------------------------------------------------------------------|----------------------------------------------------------------------------------------------------|
| Jour<br>Partiel Affrequent - Structures - Enc Construction - Enc Construction - Enc Construction - Enc Construction - Enc Construction - Enc Construction - Enc Construction - Construction - Constru | stra los archivos hasta aquí.                                                                                                    |
| Cirguet                                                                                                    | Se emilară una copila del archivi seleccionado. Una vez envlados, los archivis no se pueden editer ni quitar.<br>Google: Pormulacifica |

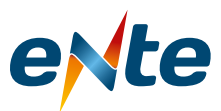

Allí podrá seleccionar los archivos deseados tanto para el DNI como para documentación. Una vez seleccionado el o los archivos, debe presionar sobre el botón ABRIR y los archivos seleccionados pasarán a la pantalla del siguiente modo:

| Insertar archivo              |                             | × |
|-------------------------------|-----------------------------|---|
| Cargar Miunidad               | Seleccionados anteriormente |   |
| gracias_Mesa de trabajo 1.png | 2.634                       | × |
| Arrente min archices          | Archivos elegidos           |   |
| and the second second         | listos parar entregar       |   |
|                               |                             |   |
|                               |                             |   |
|                               |                             |   |
|                               |                             |   |
|                               |                             |   |
|                               | Presionar este hotón si     |   |
|                               | está todo correcto para     |   |
|                               | subir el archivo            |   |
|                               | Subilitiation               |   |
|                               |                             |   |
| Probable                      |                             |   |

Una vez que ha seleccionado el botón SUBIR, los archivos se agregan al formulario.

|        | sandad o municipio |             |
|--------|--------------------|-------------|
| Elegir | ~                  |             |
| Enviar | Borra              | r formulari |

Para finalizar, debe pulsar sobre el botón ENVIAR y el formulario se enviará al Ente Regulador de los Servicios Públicos para su control y registro.

## **Consideraciones Generales**

Si accede desde un celular, asegúrese de contar con señal de WIFI o tener contratado un paquete de datos y contar con un navegador (Ej. Safari o Bing). En caso de no estar seguro de contar con estos programas, solicite colaboración para lograr una instalación exitosa.